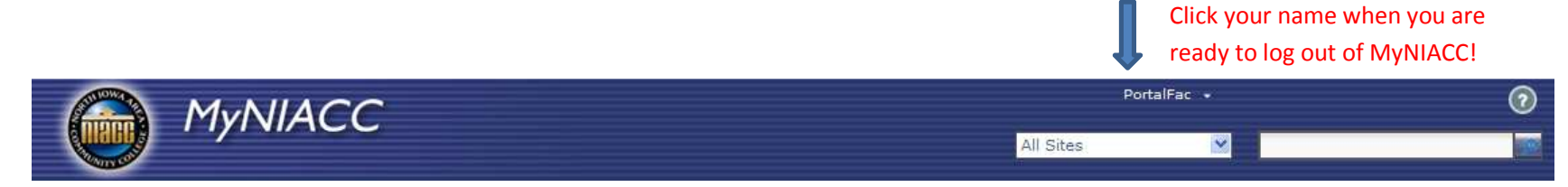

## Your First Visit to the MyNIACC Portal

NIACC Technology Services – <u>http://www.niacc.edu/helpdesk/</u>

**NOTE: Please Be Patient!** The first time you login to MyNIACC you may experience some delay. Subsequent logins should not experience this delay.

## Faculty / Staff Email Integration

The first time you login to MyNIACC, you will receive two error messages (follow these instructions).

| SSO credentials for user "0#.w niacc\portalfac" could not be found in<br>Enter your credentials.application "Exchange Email" | <ul> <li><u>Click</u> on Enter your credentials         <ul> <li>(located just above Announcements)</li> <li>Enter your User Name (Network ID)</li> <li>Enter your Password</li> <li>Confirm Password (enter it again)</li> <li>Click on OK</li> </ul> </li> </ul> |  |  |  |  |  |
|----------------------------------------------------------------------------------------------------|----------------------------------------------------------------------------------------------------|--|--|--|--|--|
| First Login – Error Messages                                                                                                 |                                                                                                    |  |  |  |  |  |
| My Week                                                                                                    | NIACC Portal                                                                                                    |  |  |  |  |  |
| 52                                                                                                    | User Name                                                                                                    |  |  |  |  |  |
|                                                                                                    | Password                                                                                                    |  |  |  |  |  |
| SSO credentials for user<br>"0#.w\niacc\portalfac" could not be found                                                        | Confirm<br>Password<br>OK Cancel                                                                                                    |  |  |  |  |  |

To see a video tutorial of MyNIACC or the Frequently Asked Questions page go here: <u>http://www.niacc.edu/MyNIACCDocs/MyNIACCfaq.html</u>

**Navigating the home page** (By default you will be viewing the Faculty-Staff page – you can view the Students page by clicking on "Students")

## Students

NIACC Portal > Faculty-Staff

|                                                                    | NIACC Alerts               | 🖂 You have 3 unread messages. 🗲 Click to access email                                                                                                    | My A                                         | pps                   | Reso              | urces | Му  | Favor | ites     |  |
|--------------------------------------------------------------------|----------------------------|----------------------------------------------------------------------------------------------------|----------------------------------------------|-----------------------|-------------------|-------|-----|-------|----------|--|
| NIACC<br>Alerts                                                    | NIACC Alerts Announcements | Announcements Notify Me Important Announcements show here                                                                                                    | Colleague UI 4.2+                            |                       |                   |       |     |       |          |  |
| here                                                               | No Alerts at this time     | NIACC Alerts - Receive Emergency Messages 11/2/2012 2:32 PM                                                                                                    |                                              | Reporting Services    |                   |       |     |       |          |  |
| Access Self-<br>Service<br>Webadvisor                              | Self-Service (WebAdvisor)  | Are you ready for Winter Storms? Be among the first to get text message notifications of campus closings due to weather (or other emergencies). Set up your cell phone settings to receive NIACC Alerts emergency messages at http://www.niacc.edu/niaccalerts/. Enter your entire NIACC email address as the username and click the forgot password link to have login instructions emailed to you (it's not the same as your network login). |                                              | ANGEL                 |                   |       |     |       |          |  |
|                                                                    | Quick Links More           |                                                                                                    |                                              | ANGEL Instructor Info |                   |       |     |       |          |  |
|                                                                    | Personal Profile           |                                                                                                    |                                              | My Week               |                   |       |     |       |          |  |
|                                                                    | Position Summary           | Spring Registration is open! 10/25/2012 4:17 PM                                                                                                    | <u>5</u>                                     |                       |                   |       |     |       |          |  |
|                                                                    | Leave Plan Summary         | Spring registration is now onen - Ston into the Student Development Office today and make your                                                                                                    | Tadavia Datas, Manday Nevember 12            |                       |                   |       |     |       |          |  |
|                                                                    | My Stipends                | appointment to set up your spring schedule.                                                                                                    | 2012 2012 10day's Date: Monday, November 12, |                       |                   |       |     |       |          |  |
| Choose<br>"More" if<br>you don't<br>see the<br>feature you<br>want | Pay Advices                | Click here for Wellness Information                                                                                                    |                                              |                       | < November 2012 > |       |     |       |          |  |
|                                                                    |                            |                                                                                                    | s                                            | м                     | т                 | w     | т   | F     | s        |  |
|                                                                    | Class Roster               | FYI Wellness Notify FYI & Wellness                                                                                                    |                                              |                       |                   |       |     |       | <u> </u> |  |
|                                                                    | Grading                    | General Announcements show here                                                                                                    | - 28                                         | 29                    | 30                | 31    | 1   | 2     | 3        |  |
|                                                                    | Search for Sections        | Honoring Student Veterans! 11/12/2012 10:13 AM                                                                                                    | 4                                            | 5                     | 6                 | 7     | 8   | 9     | 10       |  |
|                                                                    | My Class Schedule          | NIACC Student Senate are honoring all Student Veterans today in the Activity Center from 11 am - 1 pm. Please stop by to receive a small gift and a cookie! We appreciate your service and dedication to our country. We ask that you also thank every verteran for their service to our country.                                                                                                    | 11                                           | 12                    | 13                | 14    | 15  | 16    | 17       |  |
|                                                                    | Gradebook Select Section   |                                                                                                    | 18                                           | 19                    | 20                | 21    | 22  | 23    | 24       |  |
|                                                                    | Maintain Books             | Faculty/Staff FYI 7/18/2012 10:24 AM                                                                                                    | 26                                           | 26                    | 27                | 28    | 20  | 30    | 1        |  |
|                                                                    | Section Textbook Report    | This portion of the portal will be used general communication; information that is good to know, but is<br>not necessarily critical in nature                                                                                                    | 2.                                           | 20                    | 21                | 20    | 2.5 | -     | -        |  |
|                                                                    | Faculty Retention Alert    | Piero for any oracla inclusion in tatalo.                                                                                                    | 2                                            | 3                     | 4                 | 5     | 6   | 7     | 8        |  |
|                                                                    | My Contributions           | depend on this (Faculty/Staff) web part for information. You can look for this functionality to be<br>introduced later in the fall.                                                                                                    |                                              | Monday, November 12   |                   |       |     |       |          |  |
|                                                                    | Contribute Retention Info  |                                                                                                    |                                              |                       |                   |       |     |       |          |  |

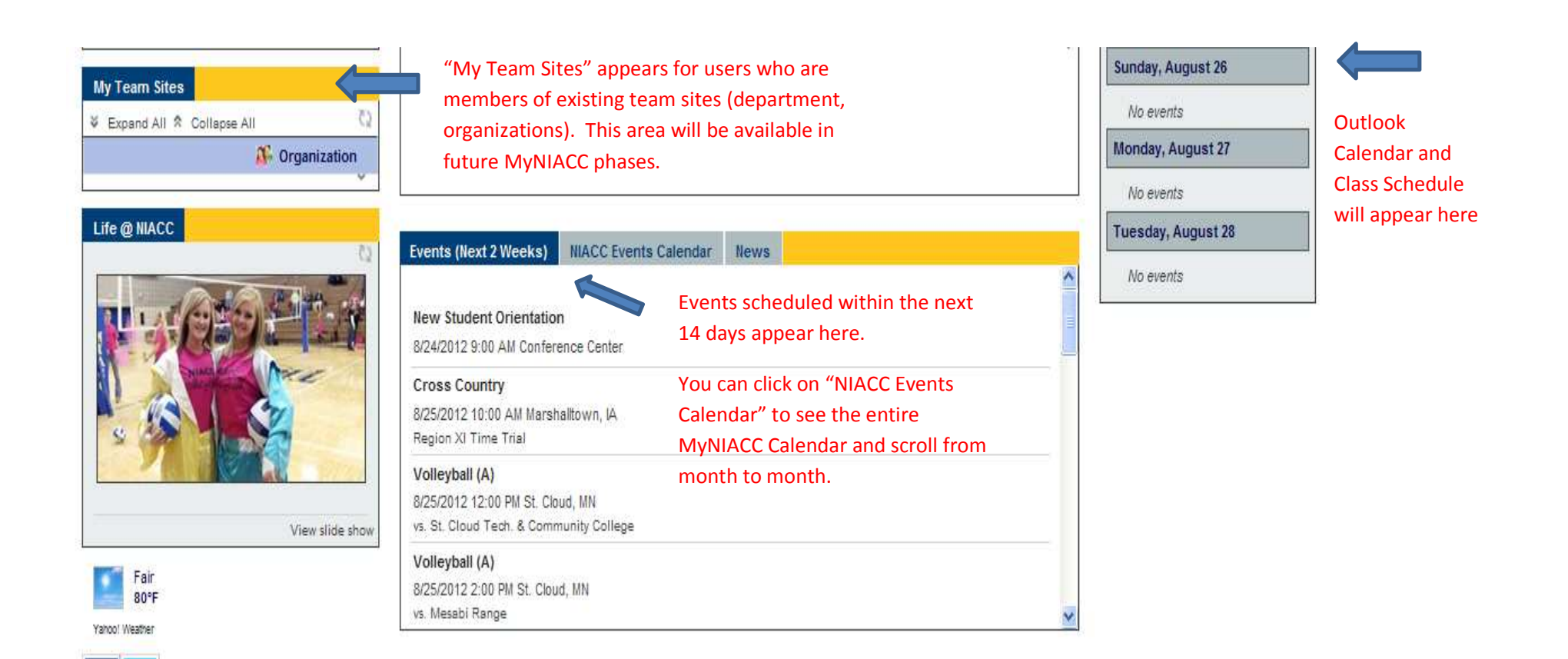

f